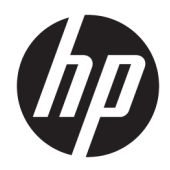

# 用户指南

**HP Sure Sense** 

© Copyright 2019 HP Development Company, L.P.

Microsoft 和 Windows 是 Microsoft Corporation 在美国和/或其他国家/地区 的注册商标或商标。

保密的计算机软件。 需要有 HP 颁发的 有效许可证才能拥有、使用或复制。 按 照 FAR 12.211 和 12.212, 商用计算机软 件、计算机软件文档以及商品的技术数 据可以根据供应商的标准商业许可证授 权美国政府使用。

本文档中包含的信息如有更改, 恕不另 行通知。随 HP 产品和服务附带的明确 有限保修声明中阐明了此类产品和服务 的全部保修服务。本文档中的任何内容 均不应理解为构成任何额外保证。HP 对本文档中出现的技术错误、编辑错误 或遗漏之处不承担责任。

第一版: 2019年6月

文档部件号: L63508-AA1

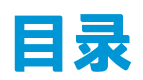

| 1 使用入门                | 1 |
|-----------------------|---|
| 主菜单选项卡                | 1 |
| 完全扫描                  | 1 |
| 增强型威胁防护               | 1 |
|                       |   |
| 2 安全进程                | 2 |
| 恶意软件防护                | 2 |
| 恢复和删除隔离文件             | 2 |
| 添加和删除受信任文件            | 2 |
| 排除项                   | 3 |
|                       |   |
| 附录 A 卸载 HP Sure Sense | 4 |

# 1 使用入门

HP Sure Sense 使用深度学习模型来检测恶意文件,并防止恶意软件、零日攻击、勒索软件和高级持续性威胁 (APT) 攻击损害您的计算机。

HP Sure Sense 包含以下组件:

- 预测模型:一种轻量级深度学习预测模型。可自动检测网络威胁并实施零日攻击和 APT 防护。
- **文件信誉云服务:**一种存储已知文件信息的云数据库,添加了第二层分类。启用该选项后,PE (Portable Executable) 文件的哈希会被发送至云中的文件信誉服务。
- 内容传输网络: 一种为 HP Sure Sense 分发最新预测模型和软件更新的系统。

### 主菜单选项卡

主菜单中包含以下选项卡:

- 状态:显示防护状态、威胁摘要和其他信息。
- 警报日志:显示列出安全事件和日志的表格。其中包含有关安全、更新和管理方面的信息。您可 从此页查看有关安全警报的更多详细信息,并采取进一步操作。
- 隔离:显示列出所有隔离文件的表格。每个条目均有一个唯一的哈希值。条目中包含与文件和文件初始位置有关的信息。您可从操作列恢复隔离文件。
- 设置:允许您配置是否显示通知、设置控制台语言和管理其他偏好。要查看或更改高级设置,请 执行以下操作:选择编辑,并输入管理员凭证。

## 完全扫描

完全扫描可分析计算机本地驱动器上所有的现有文件。任何被识别为恶意的文件会被阻止并隔离。

#### 增强型威胁防护

启用"增强型威胁防护"时,可监控所有正在运行的进程的行为以检测是否存在恶意软件。如果进程 被识别为勒索软件,则会被终止。

## 2 安全进程

## 恶意软件防护

所有添加至计算机本地驱动器的文件都会进行自动扫描和分析。当文件被识别为恶意文件时,会进行 以下操作:

- 阻止井隔离文件。隔离进程将文件复制至隔离文件夹,将其从初始位置删除,并添加至隔离表。
- 将事件添加至警报日志页面。显示通知,表明该威胁已被阻止。点击通知时,隔离页面将打开, 并突出显示相关条目。

🖾 注:该功能将阻止和防止外接存储设备上的恶意文件的运行,但不进行隔离。

### 恢复和删除隔离文件

已被移至隔离文件夹的文件可根据需要进行恢复或删除。恢复的文件将移至其初始位置,并可运行。 删除隔离文件会从隔离表中删除相应条目,并将文件从隔离文件夹中删除。该操作不会改变文件的分 类,且任何新的文件实例会被阻止并隔离。

要删除或恢复隔离文件,请执行以下操作:

- 1. 打开隔离页面。
- 2. 选择想要删除的文件。选择操作图标。
- 3. 从选项中选择恢复文件、删除文件或查看文件详细信息。
- 😰 切记:在恢复隔离文件之前,需核实文件并非恶意文件。

要一次删除所有文件,请执行以下操作:

▲ 在**隔离**页面上,选择搜索框右侧的垃圾桶图标。

#### 添加和删除受信任文件

受信任文件是指曾经被阻止,后来又被用户恢复并允许运行的文件。您可从**隔离**页面或警报日志页面 将受信任文件添加至"受信任文件"列表。但将进程添加至"受信任文件"列表仅可从警报日志页面 进行操作。

被添加至"受信任文件"列表的文件将恢复至初始文件夹,并从隔离文件夹中删除。被添加至"受信 任文件"列表的进程将被允许运行,且不再受到勒索软件行为监控。添加至"受信任文件"列表的文 件和进程将不会被扫描。

要添加受信任文件或进程,请执行以下操作:

- 1. 打开警报日志页面。
- 2. 在您想要添加的文件或进程条目中选择"操作"图标。
- 3. 要添加文件,请选择恢复文件。

要添加进程,请选择**添加至受信任文件**。

🔟 切记:在将文件或进程添加至"受信任文件"列表之前,需核实其并非恶意文件或进程。

要从"受信任文件"列表中删除受信任文件或流程,请执行以下操作:

- 1. 从设置页面选择编辑受信任文件。
- 2. 选择您想要删除的文件或进程, 然后选择操作图标。
- 3. 要删除文件,请选择隔离文件。
  - 要删除进程,请选择**从列表中删除**。

#### 排除项

若使用排除项选项,可将文件夹和进程从扫描中排除。

😰 切记:在将文件夹添加至"排除项"列表之前,HP 建议参考以下提示:

- 仅添加只读文件夹,以尽量减少受信任文件夹遭受攻击者滥用的机会。
- 请勿添加临时文件夹。恶意软件常常将模块写入临时文件夹。该建议同样适用于 Windows 或 system32 等系统文件夹。
- 如果某个特定解决方案持续出现误报,请咨询该解决方案的供应商以寻求相关建议。

要访问"排除项"列表,请执行以下操作:

- 1. 打开设置页面,向下滚动至高级设置。
- 2. 选择编辑排除项。

## A 卸载 HP Sure Sense

若您的设备已安装 HP Sure Sense,并需安装新版本,则必须先删除现有版本。根据 HP Sure Sense 的安装方式,卸载方式也有所不同。

若 HP Sure Sense 通过安装向导手动安装,请执行以下操作:

▲ 运行安装程序,并选择**卸载**。

若 HP Sure Sense 预安装在您的设备上,请执行以下操作:

- 1. 在 Windows 设置中,转到应用和功能。
- 2. 卸载 HP Sure Sense 安装程序。